## SISTEMA CÓDIGO DE HONOR Y CONVIVENCIA USFQ

El sistema tiene como objetivo hacer más eficiente al proceso de gestión de denuncias y de seguimiento de casos, así como también informar del estatus del mismo a las partes intervinientes. Puedes revisar el paso a paso para crear un nuevo caso a continuación:

1) Ingresar a Código de Honor y Convivencia USFQ a través de HUBi.

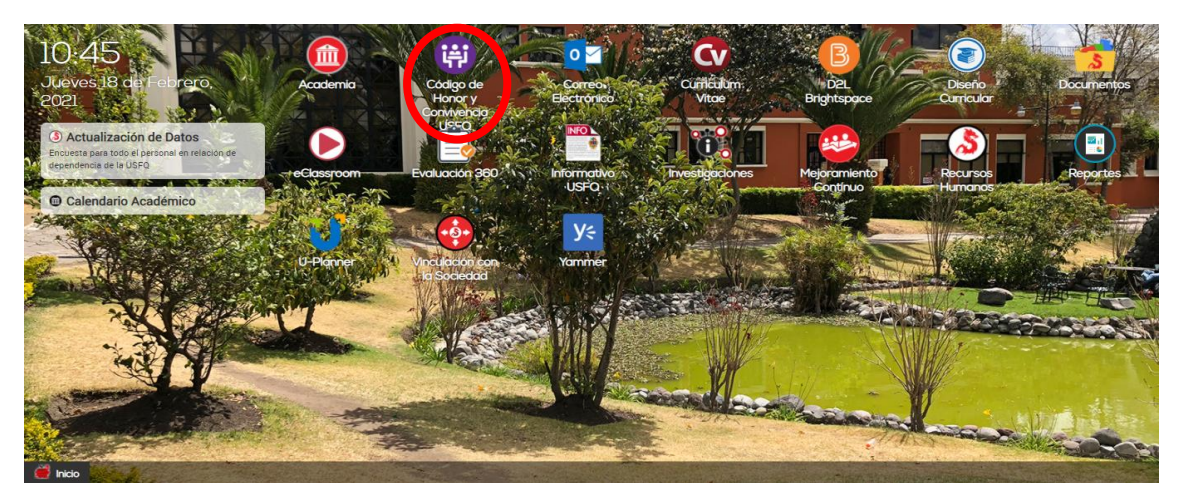

\* En la pantalla de inicio se presentan las instrucciones para ingresar a la opción de acuerdo con el requerimiento.

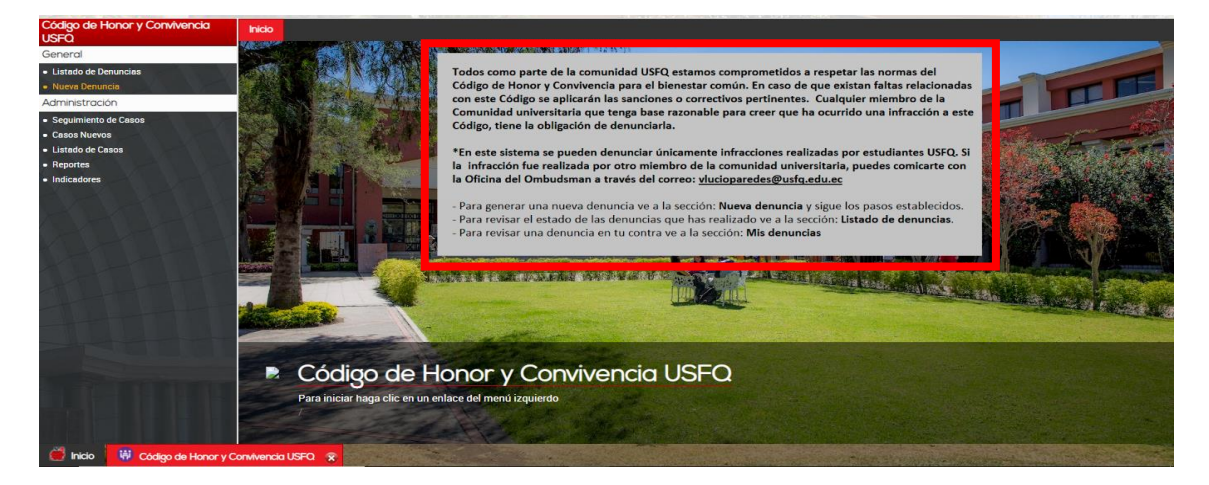

2) Para generar una nueva denuncia, ingresar a la opción **Nueva Denuncia** ubicado en el panel de opciones de la izquierda.

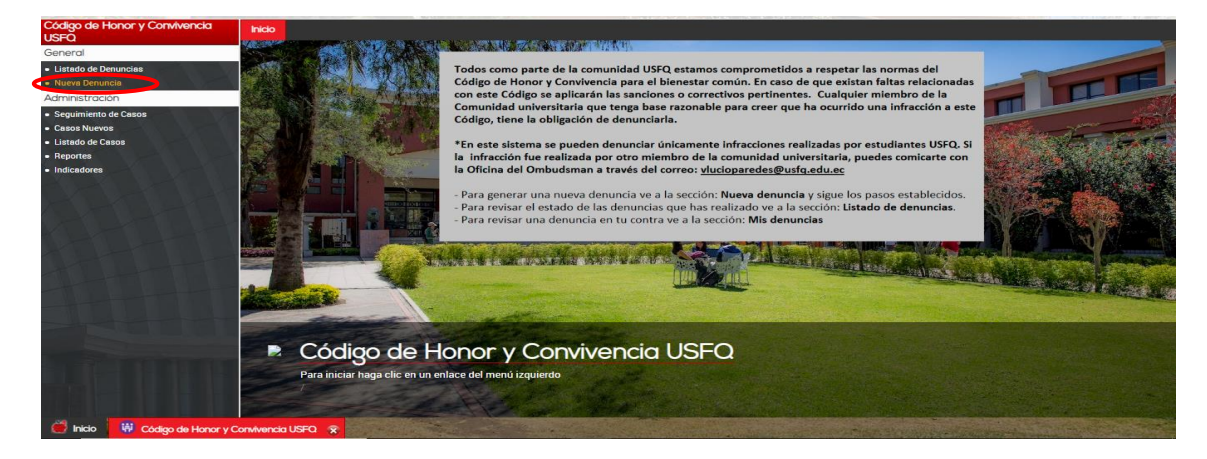

 En la sección de Nueva Denuncia, en la parte superior, se presentan los pasos a seguir para completar cada uno de los campos. Se deben completar los campos: Código de Estudiante, Fecha Incidente, Tipo, Caso\*, Detalles del caso.

\* Caso. Si el caso es académico se deben completar los campos Materia, NRC y Sanción del profesor y Evidencia.

| 2. Selecciona el tipo de falta que va<br>a denunciar. Académica o<br>Disciplinaria.<br>Ver ma            |                                                                                | <ol> <li>Selecciona el tipo de c<br/>a denunciar.</li> </ol>                                                                                                    | aso que vas<br>Ver más                                                                                                    | <ol> <li>Para casos de tipo Académico,<br/>debes completar los campos Materia<br/>y NRC correspondientes con la clase<br/>en la que se dio la falta.<br/>Ver más</li> </ol>                                                                                                    |  |
|----------------------------------------------------------------------------------------------------|--------------------------------------------------------------------------------|----------------------------------------------------------------------------------------------------|----------------------------------------------------------------------------------------------------|----------------------------------------------------------------------------------------------------|--|
| <ol> <li>Completa el campo Detalles del<br/>caso con más información<br/>relacionada al caso.</li> </ol> |                                                                                | 7. Carga un archivo de evidencia de la<br>falta en el campo <b>Evidencia</b> .                                                                                                    |                                                                                                    | <ol> <li>Una vez completos todos los<br/>campos, selecciona la opción Enviar,<br/>y tu denuncia será enviada al<br/>Decanato de Estudiantes.</li> </ol>                                                                                                    |  |
|                                                                                                    |                                                                                |                                                                                                    |                                                                                                    |                                                                                                    |  |
| DATOS DEL ESTUDIANTE                                                                                     |                                                                                |                                                                                                    |                                                                                                    |                                                                                                    |  |
| Código Estudiante: *                                                                                     |                                                                                | Banner ID Estudiante Q                                                                                                    |                                                                                                    |                                                                                                    |  |
| Nombre:                                                                                                  |                                                                                |                                                                                                    |                                                                                                    |                                                                                                    |  |
| Colegio:                                                                                                 |                                                                                |                                                                                                    |                                                                                                    |                                                                                                    |  |
| Año:                                                                                                    |                                                                                |                                                                                                    |                                                                                                    |                                                                                                    |  |
|                                                                                                    |                                                                                |                                                                                                    |                                                                                                    |                                                                                                    |  |
| DA                                                                                                    | ATOS DE LA                                                                     | DENUNCIA                                                                                                    |                                                                                                    |                                                                                                    |  |
| Fecha Denuncia:                                                                                          | dd/mm/a                                                                        | aaa 🗖                                                                                                    |                                                                                                    | -                                                                                                    |  |
| Tipo: *                                                                                                  | Académica V                                                                    |                                                                                                    |                                                                                                    | <u>']</u>                                                                                                    |  |
| Caso: •                                                                                                  | Colaboración impropia                                                          |                                                                                                    |                                                                                                    | <u>'</u>                                                                                                    |  |
| Materia.*                                                                                                | Materia                                                                        |                                                                                                    |                                                                                                    |                                                                                                    |  |
| NRC.*                                                                                                    |                                                                                |                                                                                                    |                                                                                                    |                                                                                                    |  |
| Sanción del profesor:                                                                                    | Describe la                                                                    | aanoon dei proresor aqui                                                                                                    | ,                                                                                                    |                                                                                                    |  |
| Detalles del caso: *                                                                                     | Describa el                                                                    | detalle aquí                                                                                                    |                                                                                                    |                                                                                                    |  |
|                                                                                                    |                                                                                |                                                                                                    |                                                                                                    | 8                                                                                                    |  |
|                                                                                                    | 2. Selecciona el tipo de falta a<br>a denunciar: Académica o<br>Disciplinaria. | 2. Selecciona el tipo de falta que vas a denunciar: Académica o Disciplinaria.       Ver más         6. Completa el campo Detalles del caso con más información relacionada al caso.       Banner ID         Código Estudiante: *       Banner ID         Nombre:       Colegio:         Colegio:       Colegio:         Colegio:       Colegio:         Correra:       Año:         DETOS DE LA       Fecha Denuncia:         Materia:       Materia         NRC:*       NRC:*         Sanción del profesor:       Describa el         Detalles del caso: *       Describa el | 2. Selecciona el tipo de falta que vas<br>a denunciar: Académica o<br>Disciplinaria.       3. Selecciona el tipo de c<br>a denunciar.         Ver más       a denunciar.         6. Completa el campo Detalles del<br>caso con más información<br>relacionada al caso.       7. Carga un archivo de ev<br>falta en el campo Eviden         CATOS DEL ESTUDIANTE         Código Estudiante: *         Banner ID Estudiante       8         Colegio:       -         Carrera:       -         Año:       -         DATOS DE LA DENUNCIA         Académica         Carrera:         Caso: +       Colaboración impropia         Materia       Materia         NRC*       NRC         Sanción del profesor:       Describa el detalle aquí         Detalles del caso: +       Describa el detalle aquí | 2. Selecciona el tipo de falta que vas<br>a denunciar: Académica o<br>Disciplinaria.       3. Selecciona el tipo de caso que vas<br>a denunciar.         Ver más       Ver más         6. Completa el campo Detalles del<br>caso con más información<br>relacionada al caso.       7. Carga un archivo de evidencia de la<br>falta en el campo Evidencia.         0ATOS DEL ESTUDIANTE       0         0ódigo Estudiante:*       Banner ID Estudiante         0 ATOS DE LA DENUNCIA       0         0 ATOS DE LA DENUNCIA       0         0 ATOS DE LA DENUNCIA       0         0 ATOS DE LA DENUNCIA       0         0 ATOS DE LA DENUNCIA       0         0 ATOS DE LA DENUNCIA       0         0 ATOS DE LA DENUNCIA       0         0 ATOS DE LA DENUNCIA       0         0 ATOS DE LA DENUNCIA       0         0 ATOS DE LA DENUNCIA       0         0 ATOS DE LA DENUNCIA       0         0 ATOS DE LA DENUNCIA       0         0 Atos DE LA DENUNCIA       0         0 Atos Coleoración impropia       0         0 Atoria       0         0 Atoria       0         0 Atos Coleoración impropia       0         0 Atoria       0         0 Atoria       0         0 Atoria       0         0 Ato |  |

4) Una vez completados todos los campos, seleccionar el botón **Enviar** ubicado en la parte inferior de la sección **Nueva Denuncia**.

| Código de Honor y Convivencia<br>USFQ | Inicio Nueva Denuncia 🙁 |                       |                                                 |   |
|---------------------------------------|-------------------------|-----------------------|-------------------------------------------------|---|
| General                               |                         |                       |                                                 | ^ |
| Listado de Denuncias                  |                         | DA                    |                                                 |   |
| Nueva Denuncia                        |                         | Fecha Denuncia:       | dd/mm/aaaa                                      |   |
| Administración                        |                         | Tipo: *               | Académica 🗸                                     |   |
| Seguimiento de Casos     Conce Nucleo |                         | Caso: *               | Colaboración impropia                           |   |
| Listado de Casos                      |                         | Materiat              | Mataria                                         |   |
| Reportes                              |                         | Materia."             | Materia                                         |   |
| - Indicadores                         |                         | NRC:*                 | NRC                                             |   |
|                                       |                         | Sanción del profesor: | Describa la sanción del profesor aquí           |   |
|                                       |                         | Detalles del caso; *  | Describa el detalle aquí                        |   |
|                                       |                         | Evidencia:            | Seleccionar archivo Ningún archivo seleccionado |   |
|                                       |                         |                       | Enviar                                          |   |

5) Se presentará una confirmación del envío de la denuncia. Al **Aceptar**, la denuncia será enviada al Decanato de Estudiantes para su posterior notificación al estudiante.

| Código de Honor y Convivencia<br>USFQ  | Inicio Nueva Denuncia 😣 |                      |                                                 |          |
|----------------------------------------|-------------------------|----------------------|-------------------------------------------------|----------|
| General                                |                         |                      |                                                 | <b>^</b> |
| Listado de Denuncias                   |                         | DATOS DE LA DENUNCIA |                                                 |          |
| <ul> <li>Nueva Denuncia</li> </ul>     |                         | Fecha Denuncia:      | dd/mm/aaaa                                      |          |
| Administración                         |                         | Tipo: *              | Académica                                       |          |
| Seguimiento de Casos     Cosos Nucieos |                         | Caso: *              | Colaboración impropia                           |          |
| Listado de Casos                       |                         | Materiat             | Materia                                         |          |
| Reportes                               |                         | Materia."            | materia                                         | -        |
| Indicadores                            |                         | NRC:*                | NRC                                             |          |
|                                        |                         |                      | Describa la sanción del profesor aquí           |          |
|                                        |                         | Sanc ¿Estás seguro   | o que deseas enviar la denuncia?                |          |
|                                        |                         |                      | Aceptar Cancelar                                |          |
|                                        |                         | Detalles del caso: * |                                                 |          |
|                                        |                         | Evidencia:           | Seleccionar archivo Ningún archivo seleccionado |          |
|                                        |                         |                      |                                                 |          |
|                                        |                         |                      | Enviar                                          |          |
| Código de Honor y C                    | onvivencia USFQ 🙊       |                      | The second second                               |          |

6) Para conocer sobre el estado de denuncias pasadas realizadas, ingresar a la opción Listado de denuncias ubicada en el panel de opciones de la izquierda.

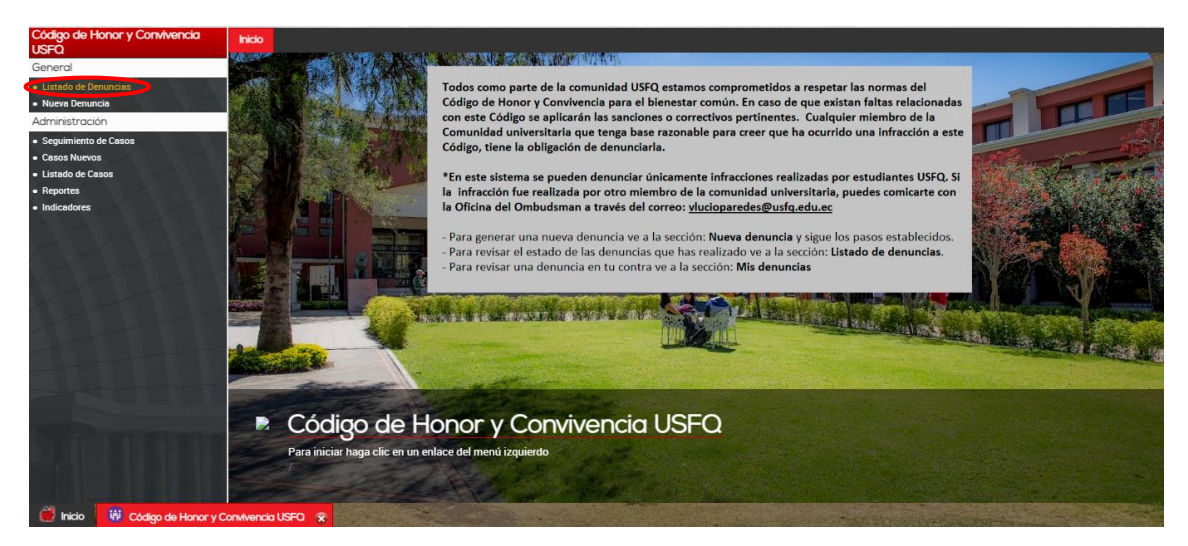

\* En la sección de **Listado de denuncias** se presentarán listadas las denuncias realizadas. Al seleccionar una denuncia, se desplegará la información de la misma en la sección derecha.

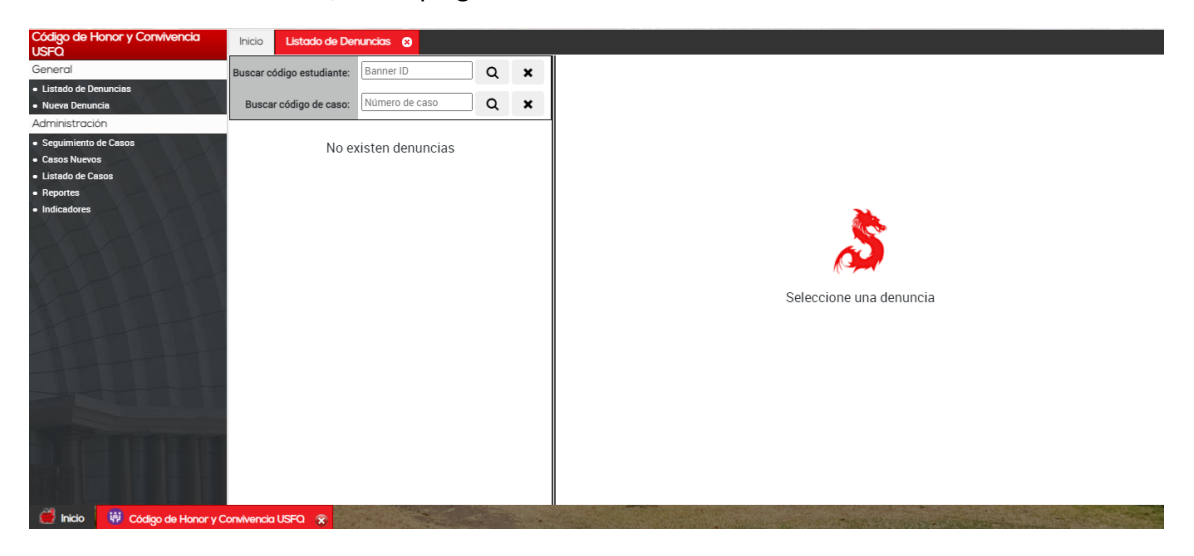

Si tienes alguna inquietud, no dudes en contactarte a través del correo: <u>decanatoestudiantes@usfq.edu.ec</u>